## Honeywell Home

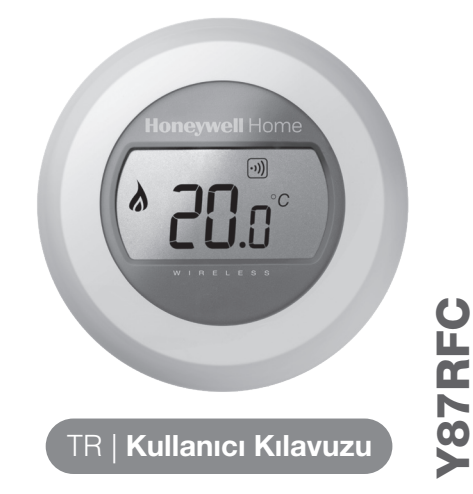

Zonlu Termostat

ek

## Oda sıcaklığınızın ayarlanması

1. Anlık oda sıcaklığınız ekranda görünür.

İstediğiniz sıcaklığı ayarlamak için ayar kapağını, sıcaklığı yükseltmek için sağa, sıcaklığı düşürmek için sola çevirin. Duyulan her bir 'tık' sesi 0.5°C'lik bir değişime karışılık gelir.

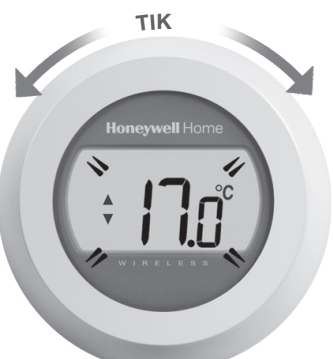

 Beş saniye sonra tekrar anlık oda sıcaklığı görünür olur. Termostat ayarladığınız sıcaklığı olabildiğince hassas bir şekilde sağlayacaktır.

Ayarladığınız sıcaklığı ayar kapağını bir 'tık' sağa veya sola çevirerek görebilirsiniz. Tekrar oda sıcaklığı görünümüne geçmeden önce ayar sıcaklığı birkaç saniye daha görüntülenir.

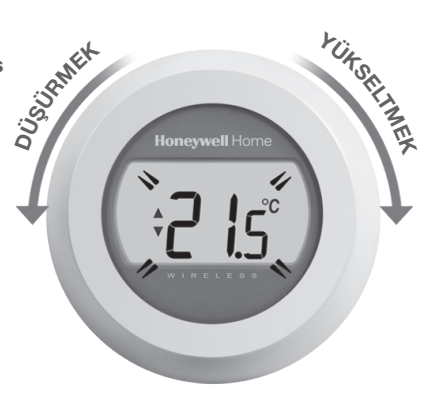

### Pillerin değiştirilmesi

Ekranda 💽 sembolü göründüğünde pillerin değişmesi gerekir.

Bunu yapmak için, termostatı kablo plakasından ayırın ve 2 adet AA alkalin pil ile boş olan pilleri değiştirin. Daha sonra tekrar termostatı kablo plakasına yerleştirin.

# i tati e a sonra tekrar

## Ekranda gösterilen semboller

Gece sıcaklığın düşürülmesi

sağlayacaktır. Genelde sıcaklığın 5°C düşürülmesi tavsiye

edilir, ancak tercih edeceğiniz değer sizin ısıtma sisteminize

Gece boyunca veya siz dışarıdayken, sıcaklığı daha düşük bir değere ayarlamak enerji tasarrufu yapmanızı

ve evinizin izolasyonuna göre farklılık gösterebilir.

#### Ayar sıcaklığı göstergesi

Anlık oda sıcaklığınızın haricinde ayar sıcaklığınızı gösteren semboldür.

#### lsıtma açık

lsıtma talebinin olduğunu, bu nedenle kombinizin açık veya aç/kapa sirkülasyonunun olduğunu gösteren semboldür.

#### Kombi röle kutusu iletişimi

Termostatınızın kombi röle kutusuna doğru bir şekilde bağlandığını gösteren semboldür.

İnternet Ağ Geçidi Bağlantısı (isteğe bağlı) Termostatınızın İnternet Ağ Geçidine doğru bir şekilde bağlandığını gösteren semboldür.

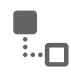

## Sorun Giderme

Düşük pil

Eğer ekranda bu pil ikonunu görüyorsanız pillerinizi değiştirmeniz gerekir.

#### Termostat enerjisi yok

Eğer kurulumdan sonra termostat ekranı boşsa pillerin arasındaki koruyucunun çıkarıldığını kontrol edin veya pilleri yenileri ile değiştirin.

#### RF iletişim hatası

Eğer bu ikonlar görüntüleniyorsa, kombi röle kutusunda bir sorun olabilir. Öncelikle kombi röle kutusunun enerjisini kontrol edin. Eğer bu sorunu çözmezse Honeywell Uzman Tesisatçısı ile görüşün.

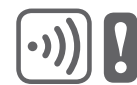

#### Arızalı termostat

Eğer bu ikon görüntüleniyorsa termostat işlev göremiyordur ve değişmesi gerekir.

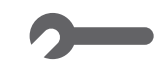

## Kablosuz Çalışma

Termostat RFG100 tipi bir İnternet Ağ Geçidine bağlanırsa akıllı cihazlar aracılığıyla da kontrol edilebilir.

1. Termostat eğer Ağ Geçidine bağlıysa ekranda Bağlı sembolü görüntülenir.

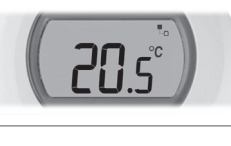

2. Sıcaklık ayarı kablosuz olarak değiştirildiğinde Bağlı sembolü etrafında kare bir çerçeve görüntülenir.

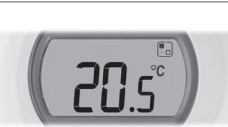

3. Diğer görüntülenebilir semboller ve anlamları:

#### Saat sembolü: Bir zaman programı aktiftir veya zamanlanmış bir sıcaklık ayarı aktiftir

Kilit sembolü: Sıcaklık ayarı belirtilmemiş bir zamana kadar sabitlenmiştir

OFF sembolü: Termostat kablosuz olarak kapatılmıştır (kontrol kapalı sıcaklık ayarındadır)

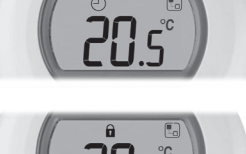

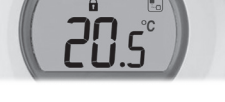

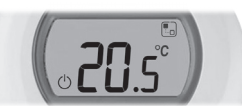

- 4. Sıcaklık kontrolünü ayar kapağını bir tık çevirerek her zaman yapabilirsiniz. Sıcaklık ayarını değistirmek icin ayar kapağını çevirmeye devam edin. Ekranda kilit sembolü olmasının haricinde bu durum her zaman uygulama tarafından yapılan ayarı iptal eder.
- 3. Eşleştirme başarılıysa Ağ Geçidi üzerindeki yeşil •)) led ışığı yanacaktır.

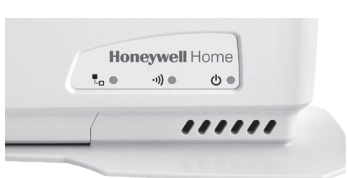

4. Eslestirmeden sonra, cihazlar arasındaki sinyal kalitesi termostat üzerinde birkaç saniye boyunca belirecektir. 1 en düşük sinyal gücünü, 5 en yüksek sinyal gücünü gösterir.

Daha sonra, Ağ Geçidi ve termostatın bağlı olduğunu gösteren bir ekran görüntülenecektir.

5. Nasıl kullanıcı hesabı olusturacağınızı ve akıllı telefon uygulamamızı yükleyeceğinizi öğrenmek için lütfen Ağ Geçidi talimatlarına göz atın veya

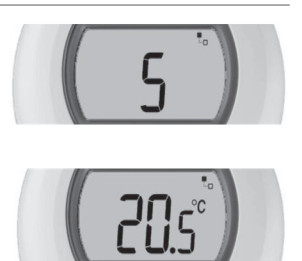

номе 20.0

RFG100 İnternet Ağ Geçidinin termostatınızla eşleştirilmesi\*

\*Bu sadece İnternet Ağ Geçidi ayrı olarak alınmışsa gereklidir. Eğer ağ geçidi termostat ile birlikte gelmişse cihazlar birbiriyle önceden eşleştirilmiştir.

Eğer termostatınızı akıllı cihazlar üzerinden kontrol etmek veya zaman programı eklemek istiyorsanız Honeywell RFG100 İnternet Ağ Geçidi'ni (ayrı olarak satılır) kullanmalı ve termostatınızla eşleştirmelisiniz. Bunun için lütfen RFG100 kutusu içerisindeki kurulum talimatlarını izleyin ve ilgili eşleştirme aşamasında bu adımları izleyerek termostatınıza bağlanın:

1. Dokunmatik alanın sağ tarafına dokunun ve eşleştirme ekranını aktifleştirmek için 10 saniye boyunca basılı tutun.

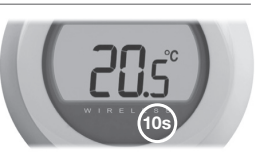

2. Dokunmatik alanın sağ tarafına bir kez daha kısaca dokunarak eşleştirme sinyalini gönderin. •)) ve 🗖 sembolleri eşleştirme başarılı oluncaya kadar görüntülenecektir.

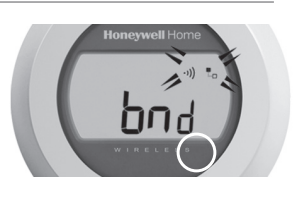

Resideo Çayıryolu Sok. No:7 Kat:7 İçerenköy 34752 İstanbul, Türkiye Telefon: 0850 211 44 66

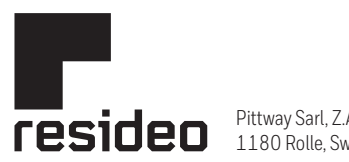

Pittway Sarl, Z.A. La Pièce 4, 1180 Rolle, Switzerland

www.resideo.com Country of origin : UK

© 2020 Resideo Technologies, Inc. All rights reserved. The Honeywell Home trademark is used under license from Honeywell International Inc. This product is manufactured by Resideo Technologies, Inc. and its affiliates.